## TPx Receptionist Client cheat sheet

## General

| Esc                       | Same as click the "Close" (X)<br>button in a dialog box        |
|---------------------------|----------------------------------------------------------------|
| Esc                       | Cancel changes                                                 |
| ?                         | Click the Search text box                                      |
| Down arrow                | Click the scroll bar or the next item on a list                |
| Up arrow                  | Click the scroll bar or the previous item on a list            |
| Page Down                 | Scroll down one page                                           |
| Page Up                   | Scroll up one page                                             |
| [1 - 9]                   | Select a call in the Call Console                              |
| Space                     | Click Answer on the selected incoming call in the Call Console |
|                           | Click End on the selected call in the Call Console             |
| Enter                     | Click Dial                                                     |
| Enter                     | Click Search                                                   |
| +                         | Click Transfer in the Dialer                                   |
| Shift + [1 - 9]           | Select a ringing call and click<br>Answer                      |
| Shift + [1 - 9]           | Select an active call and click<br>Hold                        |
| Shift + [1 - 9]           | Select a held call and click<br>Retrieve                       |
| S                         | Click the Settings link                                        |
| В                         | Click the Back to Application link                             |
| R                         | Click the Call History button                                  |
| Н                         | Click the Help link                                            |
| Shift + L or Shift +<br>L | Click the Sign Out link                                        |
| D                         | Call Center Supervisors only:<br>Click the Dashboard link      |
| Shift + A                 | Call Center Agents only: Set<br>ACD state to Available         |
| Shift + U                 | Call Center Agents only: Set<br>ACD state to Unavailable       |
| Shift + W                 | Call Center Agents only: Set<br>ACD state to Wrap-Up           |

Source: tpx.com (Knowledge Base)

Last modification: 12/25/2024 12:07:16 PM

More information: defkey.com/fil/tpx-receptionistclient-shortcuts

Customize this PDF...